# MANUAL DE USO PLATAFORMA SOBRE EL DESARROLLO DE LOS PROYECTOS

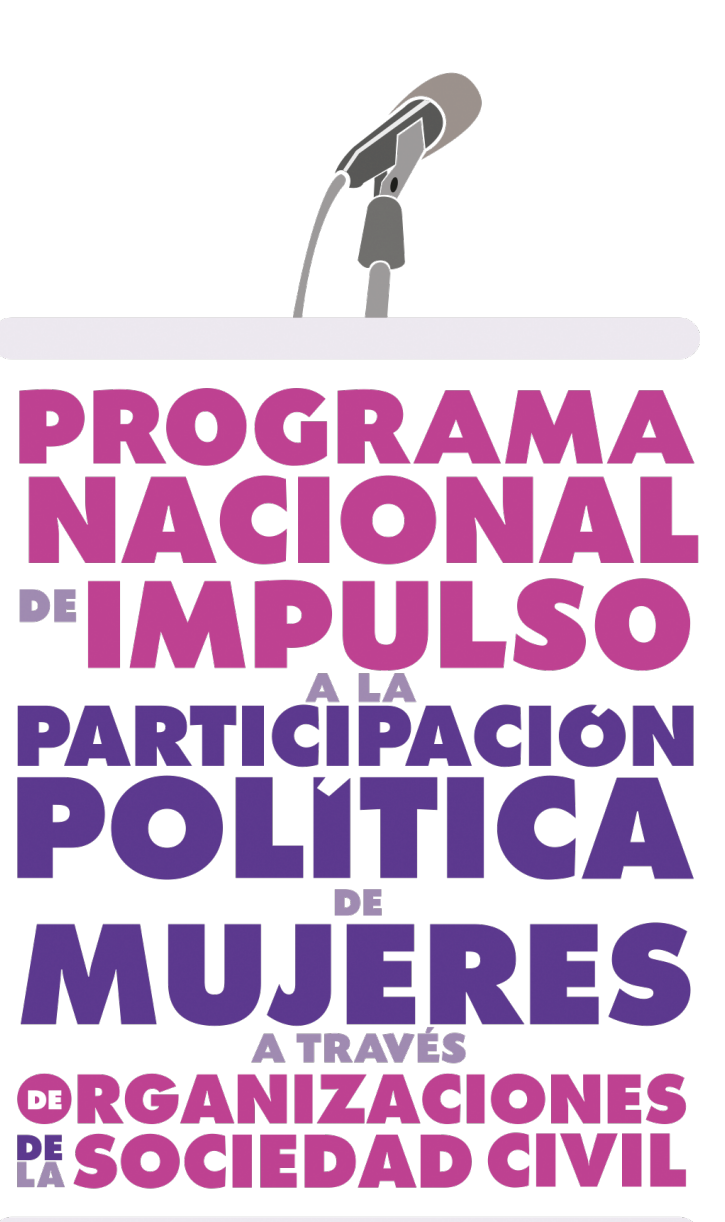

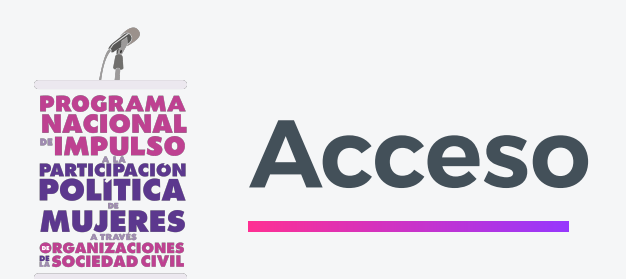

Ingresa a la liga:

### https://proyectosippm.virk.io/iniciar-sesion

### 1.

Para iniciar sesión y editar el perfil, proyecto y actividades de tu OSC debes ingresar tu correo electrónico y contraseña y dar clic en el botón "Entrar".

# 2.

Si el usuario y contraseña ingresados fueron válidos se mostrará el perfil de tu OSC. El perfil está integrado por 4 secciones: información de la organización, información del proyecto, listado de actividades y catálogo de materiales.

### 3.

Si no recuerdas tu contraseña puedes cambiarla. Da clic en "Olvidé mi contraseña", escribe tu correo y revisa en tu bandeja de entrada donde recibirás un correo con los pasos para restablecer la contraseña.

# **Iniciar Sesión**

CORREO ELECTRÓNICO

CONTRASEÑA

Olvidé mi contraseña

Entrar

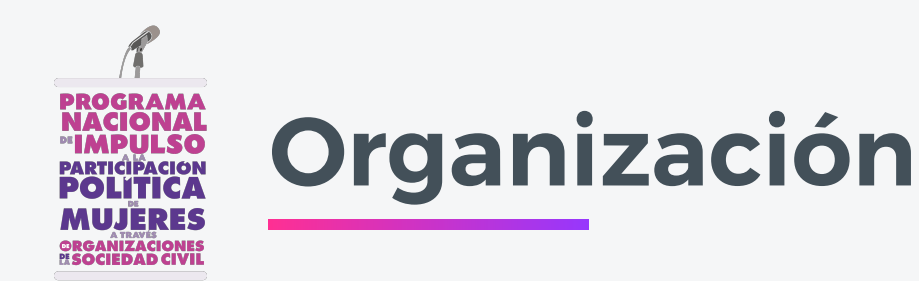

### 4.

Edita la información del proyecto seleccionado o dando clic en el botón "Editar perfil" en el "Perfil" de tu organización.

🧷 Editar perfil

### 5.

Los campos que deberás llenar son el acrónimo de la OSC y el logotipo de la OSC. Asegúrate de que la imagen del logotipo tenga el formato correcto (un archivo .jpg, .png, .jpeg o .gif) de al menos 250 pixeles de ancho y 250 pixeles de alto, y menor a 1 MB.

### 6.

Una vez completados los campos da clic en el botón de "Actualizar OSC" para guardar los cambios realizados. Se mostrará si ocurrió un error o el botón de "Guardado".

Actualizar OSC

#### MATERIALES / Agenda Ciudadana por el Desarrollo y la Corresponsabilidad Social AC

Agenda Ciudadana por el Desarrollo y la Corresponsabilidad Social AC Agenda Ciudadana Agenda Ciudadana por el Desarrollo y la Corresponsabilidad Social AC

# Modo Edición

🖉 Editar perfil

Agenda Ciudadana por el Desarrollo y la Corresponsabilidad Social AC

#### INFORMACIÓN DE LA ORGANIZACIÓN

ACRÓNIMO \*

Agenda Ciudadana

LOGOTIPO OSC

Arrastra o selecciona un archivo en esta area

Selecciona una imagen de 250 pixeles de ancho y 250 pixeles de alto no mayor a 1 megabyte y en formato: png.jpg ó gif.

NOMBRE DE OSC

Agenda Ciudadana por el Desarrollo y la Corresponsabilidad Social AC

Actualizar OSC

€\_

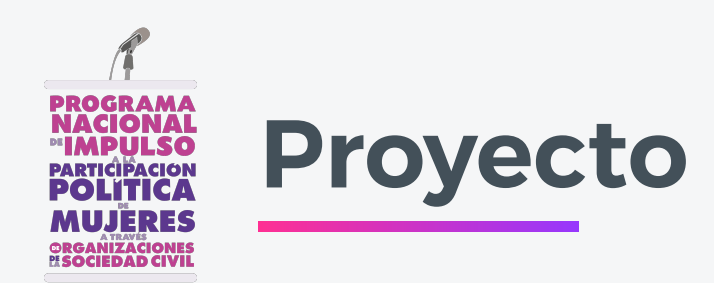

# 7.

Selecciona la edición que deseas editar usando el selector y da clic en el botón "Editar perfil" en tu perfil.

2024 🗸 🖉 Editar perfil

### 8.

Los campos que deberás llenar son: seleccionar la "Edición" que deseas editar, seleccionar la modalidad del proyecto, escribir el nombre del proyecto, escribir los objetivos generales, escribir los objetivos específicos, seleccionar la entidad del proyecto y seleccionar los municipios.

### 9.

Una vez completados los campos da clic en el botón de Actualizar proyecto para guardar los cambios realizados. Se mostrará si ocurrió un error o el botón de "Guardado".

Actualizar proyecto

| nformación del Proyecto                                                                                                    |                                                                                           |  |  |  |  |
|----------------------------------------------------------------------------------------------------|-------------------------------------------------------------------------------------------|--|--|--|--|
| MODALIDAD DEL PROYECTO                                                                                                    | ENTIDAD(ES) DEL PROYECTO                                                                  |  |  |  |  |
| Continuidad - VPMRG                                                                                                    | Baja California                                                                           |  |  |  |  |
| OMBRE DEL PROYECTO                                                                                                    |                                                                                           |  |  |  |  |
| uchando por el reconcomiento de los derechos políticos de las<br>nujeres indígenas a través del cabildeo legislativo y la capacitación en | MUNICIPIOS DEL PROYECTO                                                                   |  |  |  |  |
| litigio estratégico                                                                                                    | Tijuana                                                                                   |  |  |  |  |
|                                                                                                    |                                                                                           |  |  |  |  |
|                                                                                                    |                                                                                           |  |  |  |  |
| EDICIÓN                                                                                                    |                                                                                           |  |  |  |  |
| 2022                                                                                                    |                                                                                           |  |  |  |  |
|                                                                                                    |                                                                                           |  |  |  |  |
| MODALIDAD DEL PROVECTO                                                                                                    | MODALIDAD GEL PROVECTO                                                                    |  |  |  |  |
| Continuidad - VPMRG                                                                                                    |                                                                                           |  |  |  |  |
|                                                                                                    |                                                                                           |  |  |  |  |
| NOMBRE DE PROVECTO                                                                                                    |                                                                                           |  |  |  |  |
| Luchando por el recorci                                                                                                    | prejento de los derechos políticos de las mui-                                            |  |  |  |  |
|                                                                                                    |                                                                                           |  |  |  |  |
| OR LETTING GENERAL ES                                                                                                    |                                                                                           |  |  |  |  |
|                                                                                                    |                                                                                           |  |  |  |  |
| Dar seguimiento legislat                                                                                                    | Dar seguimiento legislativo a la aprobación de las dos iniciativas de                     |  |  |  |  |
| ley que previamente ing                                                                                                    | resaron al Congreso de Baja California y a la                                             |  |  |  |  |
| carrara de Operados, o                                                                                                    | orno resultado del proyecto de 2021, alla                                                 |  |  |  |  |
| disminuir la brecha de d                                                                                                    | esigualdad política, discriminación v                                                     |  |  |  |  |
| erradicación de la VPME                                                                                                    | 85.                                                                                       |  |  |  |  |
|                                                                                                    |                                                                                           |  |  |  |  |
| OBJETTVOS ESPECÍRICOS                                                                                                    |                                                                                           |  |  |  |  |
|                                                                                                    |                                                                                           |  |  |  |  |
| 1. Capacitar, principairne                                                                                                    | 1. Capacitar, principalmente, a mujeres indígenas activistas,                             |  |  |  |  |
| defensoras y abogadas                                                                                                    | para que tengan herransentas y habilidades                                                |  |  |  |  |
| v UDUDC a traver dour                                                                                                    | stara el inglo estranegico, derechos porticos<br>e tellar de 4 médica da 5 horar cada una |  |  |  |  |
| 2. Incidir y cabildear ant                                                                                                    | e las autoridades lacislativas la aprobación                                              |  |  |  |  |
| de las 2 iniciativas de le                                                                                                    | v que previamente incresaron al Congrego                                                  |  |  |  |  |
| da Bala California con la                                                                                                    | Common de Dischaden - e De de och concernier                                              |  |  |  |  |
| ENTIDAD IESE DEL PROVECTO                                                                                                    | MUNICIPIOS DEL PROVECTO                                                                   |  |  |  |  |
| Role College                                                                                                    | -                                                                                         |  |  |  |  |
| uaja Caroma                                                                                                    | - Ilguana -                                                                               |  |  |  |  |
|                                                                                                    |                                                                                           |  |  |  |  |
|                                                                                                    | Selecciona una opción 👻                                                                   |  |  |  |  |
|                                                                                                    |                                                                                           |  |  |  |  |
| ENTIDAD (ES) DEL PROVECTO                                                                                                    | 3 · · · · · · · · · · · · · · · · · · ·                                                   |  |  |  |  |
| Selecciona una opción                                                                                                    | •                                                                                         |  |  |  |  |
|                                                                                                    |                                                                                           |  |  |  |  |
|                                                                                                    | Actualizar projects                                                                       |  |  |  |  |
| _                                                                                                    |                                                                                           |  |  |  |  |
| R                                                                                                    | egresar a perfil de OSC                                                                   |  |  |  |  |

Provecto edición 2022 V

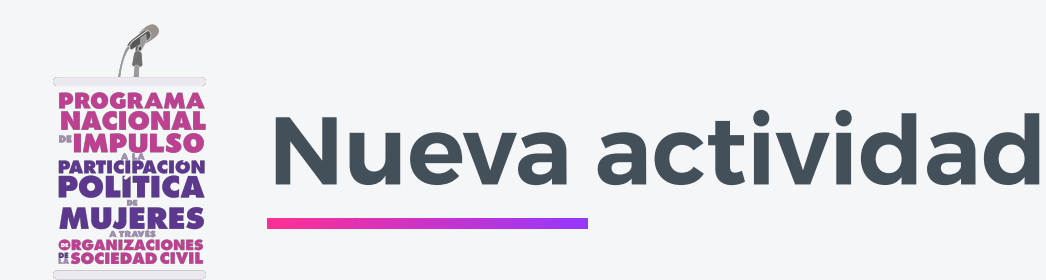

### Catálogo de Actividades

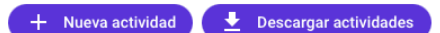

Para editar una actividad da clic en el icono del lápiz

ilmportante! Por favor actualiza el estatus de las actividades programadas siguiendo las siguientes indicaciones:

Reprogramada: Cuando la actividad cambió de fecha. Te pediremos el motivo del cambio.
Realizada: Cuando la actividad ya se llevó a cabo. Te pediremos llenar algunos campos como el número de personas beneficiarias y podrás subir fotos de la actividad.

· Cancelada: Cuando se canceló la actividad. Te pediremos el motivo de la cancelación.

| FECHA      | ACTIVIDAD                                                                                                    | ΤΙΡΟ  | ESTATUS   | ENTIDAD            | MUNICIPIOS                               |   |
|------------|----------------------------------------------------------------------------------------------------|-------|-----------|--------------------|------------------------------------------|---|
| 2023/02/03 | CURSO-TALLER ESPECIALIZADO DE DERECHOS POLÍTICOS<br>ELECTORALES Y VPMRG PARA EMPRENDER EL LITIGIO<br>ESTRATÉGICO INDÍGENA | Curso | Realizada | Baja<br>California | Tijuana, Ensenada, Playas<br>de Rosarito | 0 |

### 10.

Para agregar una nueva actividad da clic en el botón "Nueva actividad".

+ Nueva actividad

### 11.

Los campos que deberás llenar son: seleccionar el tipo de actividad, seleccionar la fecha de inicio y la fecha de finalización, la hora de inicio y la hora de finalización, la duración total en horas de la actividad, escribir el título de la actividad, seleccionar la entidad y los municipios donde se realizará (puedes agregar varios), indicar el número de sesiones de la actividad, el formato de la actividad y observaciones.

### 12.

Una vez completados los campos da clic en el botón de "Crear actividad". Te enviará al perfil de tu OSC y aparecerá la nueva actividad en tu listado o marcará un error.

### Crear actividad

| ESTATUS                                                                                               |                                                      |    |
|----------------------------------------------------------------------------------------------------|------------------------------------------------------|----|
| Realizada                                                                                             |                                                      | ~  |
|                                                                                                    |                                                      |    |
| Curso                                                                                                 |                                                      | ~  |
| •                                                                                                    |                                                      |    |
| 3 de febrero 2023                                                                                     | FECHA DE FINALIZACIO                                 |    |
| • • • •                                                                                               |                                                      | •  |
| 10:00                                                                                                 | HORA DE FINALIZACION                                 |    |
| 10-00                                                                                                 | 13-00                                                |    |
| DURACION TOTAL EN HORAS                                                                               |                                                      |    |
| 5                                                                                                    |                                                      |    |
| TÍTULO DE CURSO                                                                                       |                                                      |    |
| CURSO-TALLER ESPECIALIZAD                                                                             | O DE DERECHOS POLÍTIC                                | OS |
| ENTIDAD                                                                                               | MUNICIPIOS *                                         |    |
| Baja California 🗸 🗸                                                                                   | Tijuana                                              | -  |
|                                                                                                    | Ensenada                                             | _  |
|                                                                                                    |                                                      |    |
|                                                                                                    | Playas de Rosarito                                   | -  |
|                                                                                                    | Selecciona una opción                                | ~  |
|                                                                                                    |                                                      |    |
| O VIRTUAL O PRESENCIAL                                                                                | 🥑 MIXTO                                              |    |
| SI TIENE EL VÍNCULO DEL EVEN<br>Nota: Si aún no cuentas con el enla<br>intégralo en cuanto lo tengas. | TO/ ACTIVIDAD, INCLÚYA<br>ace de la sesión por favor | LO |
| https://youtu.be/k5PwXxmAEpo                                                                          | D                                                    |    |
| OBSERVACIONES ADICIONALES<br>QUIERA INCLUIR O ACLARAR                                                 | SOBRE LA ACTIVIDAD QU                                | JE |
| Módulo IV. Justicia elector                                                                           | al                                                   |    |
| IMG_6902.JPG                                                                                          |                                                      |    |
| IMG_6859.JPG                                                                                          |                                                      |    |
| IMG_6864.JPG                                                                                          |                                                      |    |
| Actualizar act                                                                                        | ividad ft                                            |    |
| Actualizar act                                                                                        |                                                      |    |

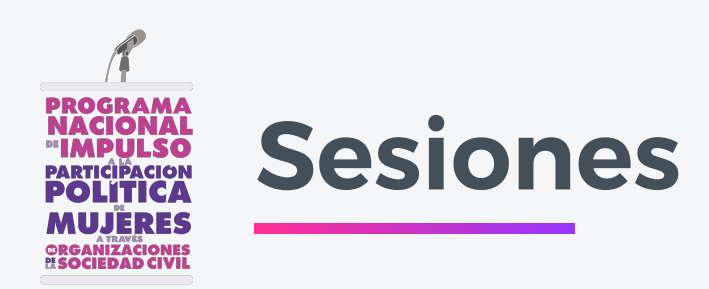

# 13.

Al crear una actividad se podrán crear sesiones dentro de ella para lo cual se tiene un formulario con los campos: Título, fecha de inicio, fecha de finalización, hora de inicio, hora de finalización, duración en horas, dirección de la sesión o enlace virtual y entidad.

### 14.

Se podrán añadir mas sesiones con el botón "Añadir otra sesión".

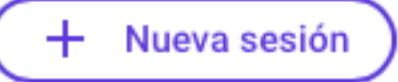

| Sesion                                                                                                    |                                  | _                                                                                           |
|----------------------------------------------------------------------------------------------------|----------------------------------|---------------------------------------------------------------------------------------------|
| TÍTULO *                                                                                                    |                                  |                                                                                             |
| Título de la sesión                                                                                                    |                                  |                                                                                             |
| FECHA DE INICIO *                                                                                                    |                                  | FECHA DE FINALIZACIÓN *                                                                     |
| 27 de octubre, 2023                                                                                                    | Ħ                                | 27 de octubre, 2023 📋                                                                       |
| HORA DE INICIO *                                                                                                    |                                  | HORA DE FINALIZACIÓN *                                                                      |
| Ejemplo: 15:00                                                                                                    | S                                | Ejemplo: 17:00                                                                              |
|                                                                                                    |                                  |                                                                                             |
| Solo es posible integrar<br>DIRECCIÓN DE LA SESIÓN O<br>Nota: Si aún no cuentas con el enlac                                        | duració<br>ENLACE<br>e de la ses | on en horas en número naturales<br>VIRTUAL<br>sión por favor intégralo en cuanto lo tengas. |
| Solo es posible integrar<br>DIRECCIÓN DE LA SESIÓN O<br>Nota: Si aún no cuentas con el enlac<br>ENTIDAD *                           | duració<br>ENLACE<br>e de la ses | on en horas en número naturales<br>VIRTUAL<br>sión por favor intégralo en cuanto lo tengas. |
| Solo es posible integrar<br>DIRECCIÓN DE LA SESIÓN O<br>Nota: Si aún no cuentas con el enlace<br>ENTIDAD *<br>Selecciona una opción | duració<br>ENLACE<br>e de la ses | on en horas en número naturales                                                             |

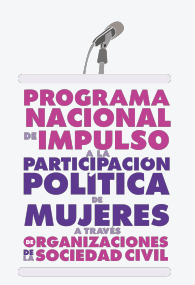

# **Editar actividad**

### 15.

Edita la información de una actividad dando clic el botón con icono de lápiz. 🧪

### **16.**

Actualiza el estatus de las actividades. Por default el estatus inicial es siempre "Iniciada".

### 17.

Para guardar los cambios da clic en el botón de "Actualizar actividad".

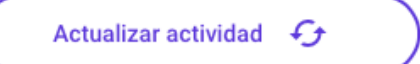

### 18.

En la plataforma no es posible eliminar actividades. Si requieren eliminar una es posible solicitarlo escribiendo un correo a celic.mosqueira.rivas@undp.org donde se describa claramente la actividad a eliminar y con una captura pantalla.

#### Catálogo de Actividades

#### 🕂 Nueva actividad 🔰 🛨 Descargar actividades

Para editar una actividad da clic en el icono del lápiz.

Importante! Por favor actualiza el estatus de las actividades programadas siguiendo las siguientes indicaciones:

- Reprogramada: Cuando la actividad cambió de fecha. Te pediremos el motivo del cambio.
- Realizada: Cuando la actividad ya se llevó a cabo. Te pediremos llenar algunos campos como el número de personas beneficiarias y podrás subir fotos de la actividad
   Cancelada: Cuando se canceló la actividad. Te pediremos el motivo de la cancelación.

| Fecha      | Actividad                                                                                                    | Тіро  | Estatus   | Entidad            | MUNICIPIOS                               |   |
|------------|----------------------------------------------------------------------------------------------------|-------|-----------|--------------------|------------------------------------------|---|
| 2023/02/03 | CURSO-TALLER ESPECIALIZADO DE DERECHOS POLÍTICOS<br>ELECTORALES Y VPMRG PARA EMPRENDER EL LITIGIO<br>ESTRATÉGICO INDÍGENA | Curso | Realizada | Baja<br>California | Tijuana, Ensenada, Playas<br>de Rosarito | ø |
| 2023/01/27 | CURSO-TALLER ESPECIALIZADO DE DERECHOS POLÍTICOS<br>ELECTORALES Y VPMRG PARA EMPRENDER EL LITIGIO<br>ESTRATÉGICO INDÍGENA | Curso | Realizada | Baja<br>California | Tijuana, Ensenada,<br>Mexicali           | ľ |
|            |                                                                                                    |       |           |                    |                                          |   |

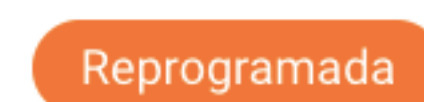

Realizada

Reprogramada: Cuando la actividad cambió de fecha. Te pediremos el motivo del cambio.

Realizada: Cuando la actividad ya se llevó a cabo. Te pediremos llenar algunos campos como el número de personas beneficiarias y podrás subir fotos de la actividad.

Cancelada

Cancelada: Cuando se canceló la actividad. Te pediremos el motivo de la cancelación.

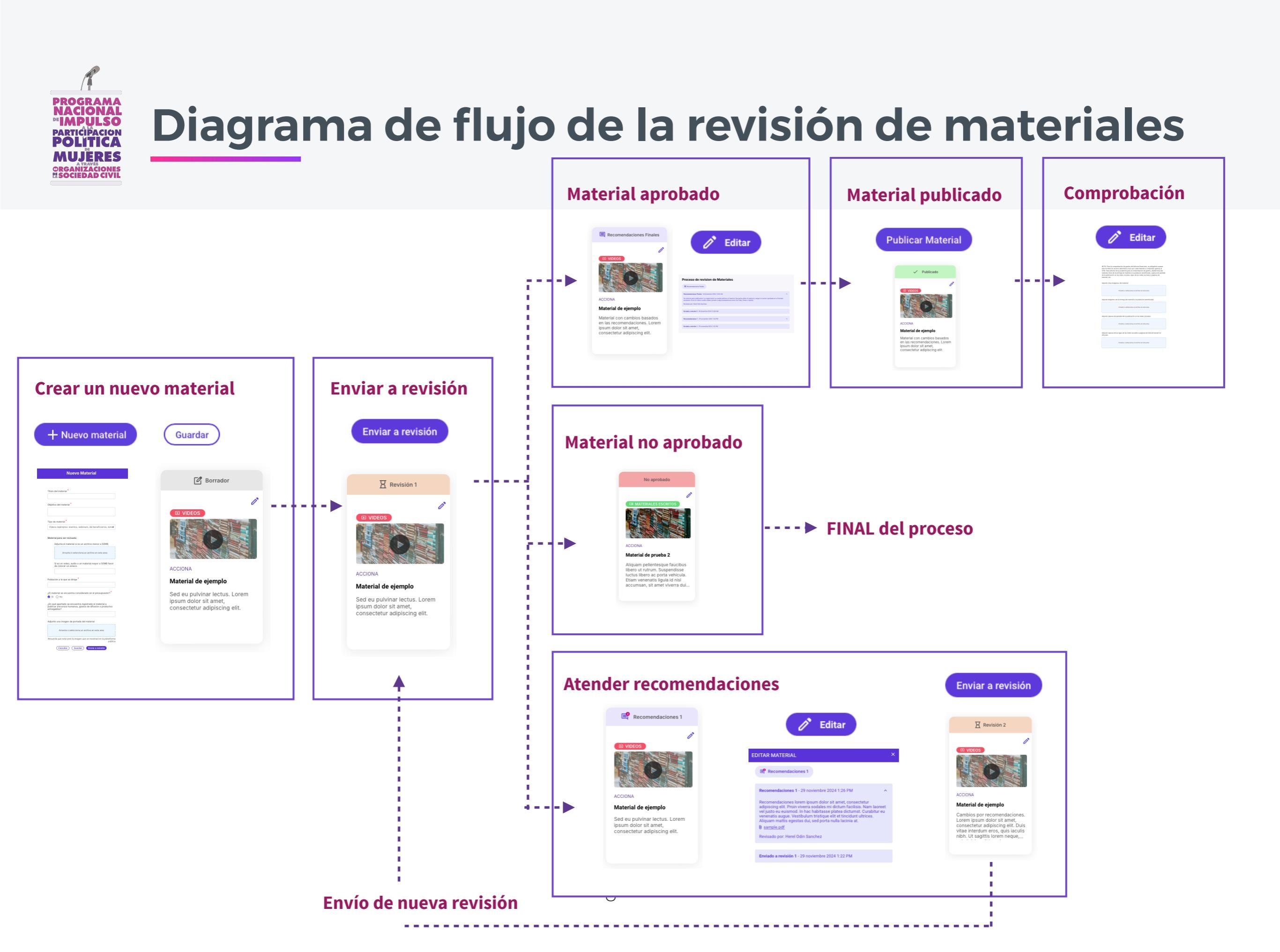

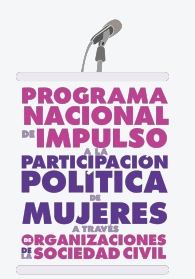

# **Crear un material**

### 19.

Para agregar un nuevo material da clic en el botón "Nuevo material".

+ Nuevo material

### 20.

Se abrirá un formulario. Los campos que deberás llenar son: el título del material, su objetivo, seleccionar qué tipo de material es. Podrás adjuntar el archivo si es menor a 50MB, pero si es un video o un audio o es muy pesado (mayor a 50MB) deberás colocar un enlace donde pueda ser revisado (como una carpeta de Google Drive o OneDrive). También deberás indicar la población a la que se dirige el material y si se encuentra considerado en el presupuesto. Si se había considerado en el presupuesto deberás indicar en qué apartado; y si no deberás explicar la situación. Finalmente deberás agregar una imagen destacada que sirva de portada del material en la plataforma.

### 21.

Una vez completados los campos puedes "Guardar" el material (como "Borrador") o "Enviar a revisión" el material.

Guardar Enviar a revisión

### **Nuevo Material**

Titulo del material

Objetivo del material

Tipo de material

Videos (ejemplos: eventos, webinars, de beneficiarios, temát

#### Material para ser revisado:

Adjunta el material si es un archivo menor a 50MB

Arrastra o selecciona un archivo en esta area

Si es un video, audio o un material mayor a 50MB favor de colocar un enlace.

Población a la que se dirige

¿El material se encuentra considerado en el presupuesto?: SI O No

¿En qué apartado se encuentra registrado el material a publicar (recursos humanos, gastos de difusión o productos entregables?

Adjunte una imagen de portada del material Arrastra o selecciona un archivo en esta area Recuerda que esta será la imagen que se mostrará en la plataforma pública Cancelar Guardar Enviar a revisión

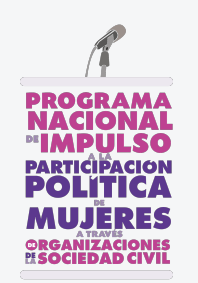

# Enviar un material a revisión

### 22.

Podrás editar un material que se guardó como "Borrador" tantas veces como sea necesario. Para ello selecciona el icono del lápiz 
y se abrirá el formulario de edición. Puedes trabajar en el material hasta que consideres que está listo para "Enviar a revisión".

### 23.

Cuando se envíe a revisión el material aparecerá con el estatus "Revisión 1". Deberás esperar a que el material sea revisado. No es posible editar un material que está en proceso de ser revisado.

### 24.

El INE y el PNUD revisarán cada material y podrán:

- Solicitar atender recomendaciones.
- Aprobar el material.
- Rechazar el material.

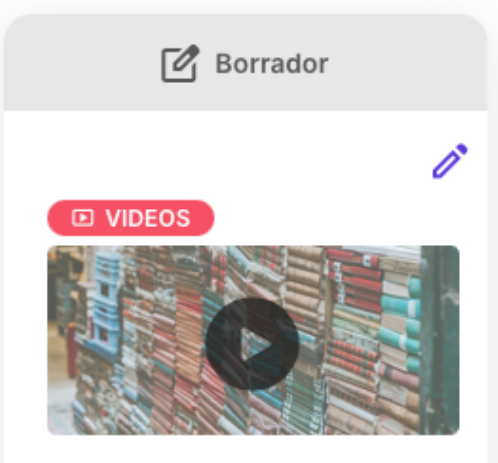

ACCIONA

### Material de ejemplo

Sed eu pulvinar lectus. Lorem ipsum dolor sit amet, consectetur adipiscing elit.

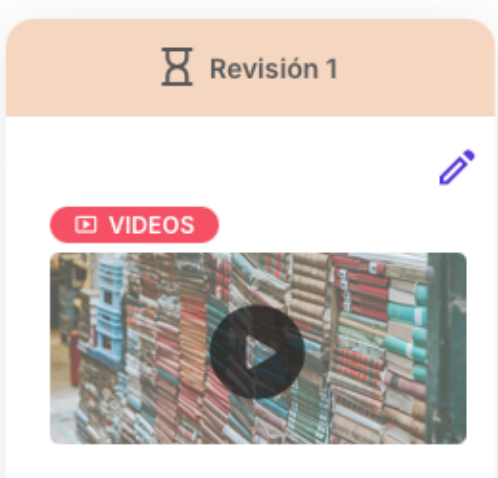

ACCIONA

### Material de ejemplo

Sed eu pulvinar lectus. Lorem ipsum dolor sit amet, consectetur adipiscing elit.

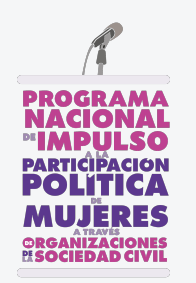

# **Atender recomendaciones**

### 25.

Si recibes una notificación respecto a que se requiere atender recomendaciones da clic en el correo electrónico o entra al perfil de tu organización. Da clic en el icono del lápiz 🧪 para revisar las recomendaciones y los archivos de observaciones que podrían haber adjuntado.

### 26.

Podrás editar el material tantas veces como sea necesario y guardar los cambios dando clic en "Actualizar" hasta decidir "Enviar a revisión" por segunda

vez.

Enviar a revisión Actualizar

### 27.

Cuando se envíe a revisión el material por segunda vez aparecerá con el estatus "Revisión 2". Deberás esperar a que el material sea revisado. No es posible editar un material que está en proceso de ser revisado.

### 28.

El INE y el PNUD revisarán cada material y podrán enviar solicitudes de cambios consecutivas hasta que decidan aprobar o no aprobar el material.

|                              | EDITAR MATERIAL                                                                                                    |
|------------------------------|----------------------------------------------------------------------------------------------------|
|                              | Recomendaciones 1                                                                                                    |
| Recomendaciones 1            | Recomendaciones 1 - 29 noviembre 2024 1:26 PM                                                                                                    |
| 1                            | Recomendaciones lorem ipsum dolor sit amet, consectetur<br>adipiscing elit. Proin vivera sodales mi dictum facilisis. Nam laoreet<br>vel justo eu euismod. In hac habitasse platea dictumst. Curabitur eu<br>venenatis augue. Vestibulum tristique elit et tincidunt ultrices.<br>Aliquam mattis egestas dui sed porta nulla lacinia at.<br>8 <u>sample.pdf</u><br>Revisado por. Herel Odin Sanchez |
| U VIDEOS                     |                                                                                                    |
|                              | Enviado a revisión 1 - 29 noviembre 2024 1:22 PM                                                                                                    |
|                              | Título del material                                                                                                    |
|                              | Material de ejemplo                                                                                                    |
|                              | Objetivo del material                                                                                                    |
| CCIONA                       | Sed eu pulvinar lectus. Lorem ipsum dolor sit amet, consectetur<br>adipiscing elit.                                                                                                    |
| laterial de ejemplo          | Tipo de material                                                                                                    |
| ed eu pulvinar lectus. Lorem | Videos (ejemplos: eventos, webinars, de beneficiarios, temáticos;                                                                                                    |
| osum dolor sit amet,         |                                                                                                    |
| onsectetur adipiscing elit.  | Material para ser revisado:                                                                                                    |
|                              | ADJUNTAR ARCHIVO                                                                                                    |
|                              | SAMPLE.PDF                                                                                                    |
|                              | Si es un video, audio o un material mayor a 50MB favor de<br>colocar un enlace.                                                                                                    |
|                              | Si es un video, audio o un material mayor a 50MB favor de colo<br>un enla                                                                                                    |
|                              | Poblacija o la sup os dicina *                                                                                                    |
|                              | Población de elemplo                                                                                                    |
|                              |                                                                                                    |
|                              | ¿El material se encuentra considerado en el presupuesto?:                                                                                                    |
|                              |                                                                                                    |
|                              | ¿En qué apartado se encuentra registrado el material a publicar<br>(recursos humanos, gastos de difusión o productos entregables?                                                                                                    |
|                              | мратадо де ејетріо                                                                                                    |
|                              |                                                                                                    |
|                              |                                                                                                    |
|                              | Cancelar Actualizar Enviar a revisio                                                                                                    |
|                              |                                                                                                    |

# oviembre 2024 1:26 PM m dolor sit amet, consectetur odales mi dictum facilisis. Nam abitasse platea dictumst. Cural tristique elit et tincidunt ultrices sed porta nulla lacinia at wiembre 2024 1:22 PM orem ipsum dolor sit amet, consectetu tos, webinars, de beneficiarios, temáticos × lio o un material mayor a 50MB favor de lio o un material mavor a 50MB favor de coloca considerado en el presupuesto O No uentra registrado el material a publicar tos de difusión o productos entregables? WNY-UNSPLASH.JPG x

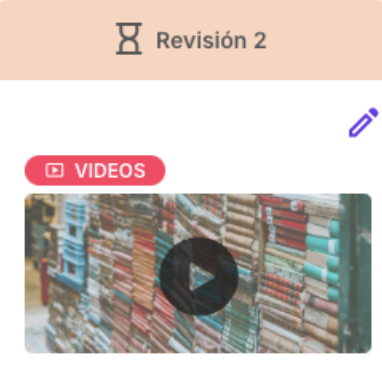

#### ACCIONA

#### Material de ejemplo

Material con cambios basados en las recomendaciones. Lorem ipsum dolor sit amet, consectetur adipiscing elit.

![](_page_11_Picture_0.jpeg)

# Material aprobado

### 25.

Si recibes una notificación respecto a que el material fue aprobado, da clic en el correo electrónico o entra al perfil de la organización. Da clic en el icono del lápiz 🧪 para revisar las "Recomendaciones finales".

### 26.

Deberás editar el material y colocar los enlaces o archivos definitivos. Recuerda que si es un video o audio deberás primero subirlo a alguna plataforma pública como YouTube, Vimeo o Spotify y copiar la URL en el campo indicado para que el video se inserte correctamente en la plataforma. Puedes guardar los cambios dando clic en "Actualizar" tantas veces como sea necesario hasta decidir "Publicar material".

Actualizar )

**Publicar Material** 

### 27.

Cuando se publica el material se hace público en la Plataforma.

![](_page_11_Picture_10.jpeg)

ACCIONA

### Material de ejemplo

Material con cambios basados en las recomendaciones. Lorem ipsum dolor sit amet, consectetur adipiscing elit.

![](_page_11_Picture_14.jpeg)

ACCIONA

### Material de ejemplo

Material con cambios basados en las recomendaciones. Lorem ipsum dolor sit amet, consectetur adipiscing elit.

![](_page_12_Picture_0.jpeg)

# Material no aprobado

### 28.

Si recibes una notificación respecto a que no se aprobó un material da clic en el correo electrónico o entra al perfil de la organización. Da clic en el icono del lápiz *i* para conocer el motivo por el que no fue aprobado.

### 29.

Un material que no fue aprobado ya no puede ser enviado a revisión. Deberás crear otro material y comenzar el proceso desde el inicio.

![](_page_12_Picture_6.jpeg)

### ACCIONA

### Material de prueba 2

Aliquam pellentesque faucibus libero ut rutrum. Suspendisse luctus libero ac porta vehicula. Etiam venenatis ligula id nisl accumsan, sit amet viverra dui...

![](_page_13_Picture_0.jpeg)

# Formulario de material

### 30.

Una vez aprobado el material aparecerán nuevos campos en el formulario relacionados con la comprobación de gastos. Podrás editar el material dando clic en el icono del lápiz 🧪 para cargar la información indicada.

### 31.

El formulario del material es un documento en PDF con toda la información del material y su proceso de gestión. Para descargarlo abre el material y ve hasta abajo. Da clic en el botón "Descargar formulario del material".

### 👱 Descargar formulario de material

### 32.

Se abrirá el documento PDF con el formulario del material en una nueva ventana. NOTA: Para la comprobación de gastos del informe financiero, es obligatorio anexar este formato en archivo electrónico (uno por cada material a comprobar gastos) al CFDI. Para efectos de la evidencia para la comprobación de gastos, añada fotos del material, fotos de la entrega de material a la población beneficiada, captura de pantalla de la publicación en las redes sociales, ligas de las redes sociales o páginas de internet, etc.

Adjunte otras imágenes del material:

Arrastra o selecciona un archivo en esta area

Adjunte imágenes de la entrega del material a la población beneficiada:

Arrastra o selecciona un archivo en esta area

Adjunte captura de pantalla de la publicación en las redes sociales:

Arrastra o selecciona un archivo en esta area

Adjunte captura de las ligas de las redes sociales o páginas de internet donde se difundió:

Arrastra o selecciona un archivo en esta area

![](_page_13_Picture_18.jpeg)